# Set up Facebook Login

Since Facebook is one of the largest and most popular social network sites for the publicity, many people would like to use their Facebook accounts to join to other networks. By using Facebook Connect app, your users can join your community conveniently by logging in with their Facebook account.

This guide will instruct you to set up the Facebook login for your site using Facebook Connect.

### Create a Facebook Application

- Go to Facebook Developers page and Login to your Facebook account.
- From header menu, select My App , then Create app

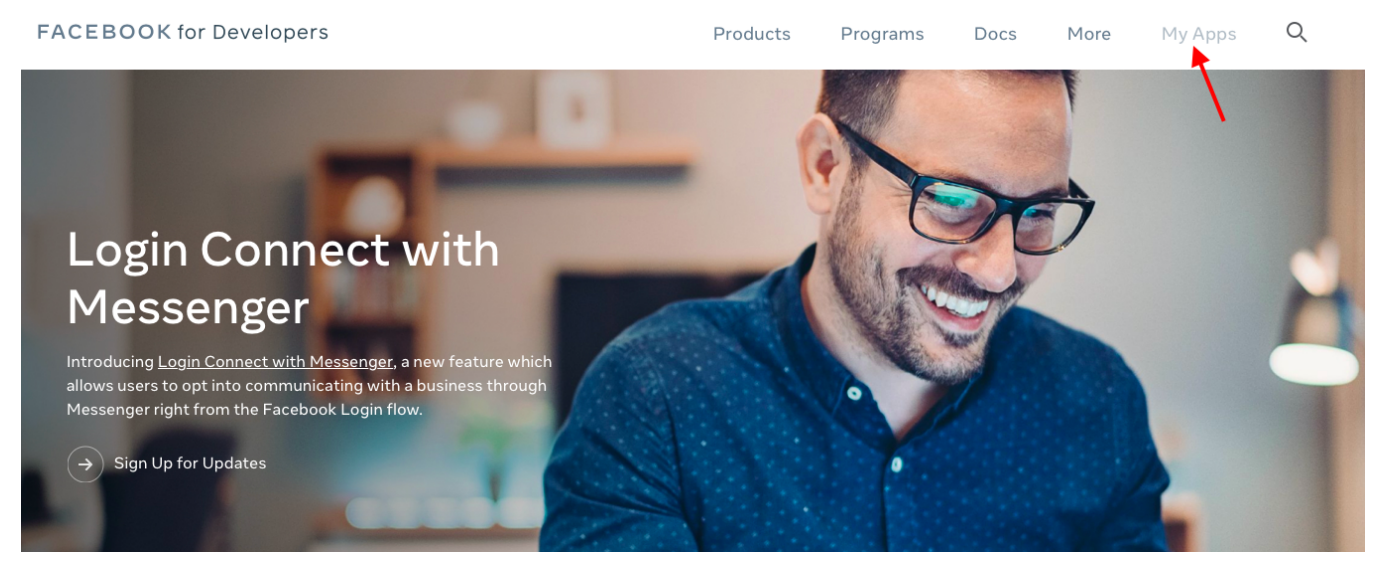

Enter the Display Name and Contact Email for your app and click on Create App ID to create your app. You might need to enter the captcha to verify.

## Create a New App ID

Get started integrating Facebook into your app or website

Display Name

phpfox\_demo

Contact Email

phpfox@phpfox.com

By proceeding, you agree to the Facebook Platform Policies

Cancel Create App ID

Choose Settings from the left menu >> Basic content will appear on the right.

| <pre>phpfox_demo</pre> | APP ID: 2176126405942331 | OFF Status: In Development View Analytics |
|------------------------|--------------------------|-------------------------------------------|
| Dashboard              | App ID                   | App Secret                                |
| Basic                  | 2176126405942331         | Show                                      |
| Advanced<br>Roles      | Display Name phpfox_demo | Namespace                                 |
| Alerts                 |                          |                                           |

On Setting content, you will see App ID. Click on Show button to reveal App Secret. Now you already have both App ID & App Secret to use with Facebook Connect app. However, you need to configure your Facebook app a bit more to make it fully work.

Choose Settings from the left menu and select Basic. Enter your website URL , App Domains, Contact email and hit Save changes

| 𝔅 Meta for Develop | ers                        |                           |                         |                      | Docs           | Tools | Support | My Apps 🧧                     | Q Search developer documentation    |              |
|--------------------|----------------------------|---------------------------|-------------------------|----------------------|----------------|-------|---------|-------------------------------|-------------------------------------|--------------|
| phpFox V5 Demo     | <ul> <li>App II</li> </ul> | <b>0:</b> 484766443667859 | App Mode: Development   | Live                 | App type: None |       |         |                               |                                     |              |
| ြာ Dashboard       |                            |                           |                         |                      |                |       |         |                               |                                     |              |
| 🔅 Settings         | ^                          |                           | App ID                  |                      |                |       |         | App secret                    |                                     |              |
| Basic              |                            |                           | 484766                  | 443667859            |                |       |         | •••••                         |                                     | Show         |
| Advanced           |                            |                           | Display n               | ame                  |                |       |         | Namespace                     |                                     |              |
| App Roles          | ~                          |                           | phpFox                  | V5 Demo              |                |       |         |                               |                                     |              |
| 🛆 Alerts           | 5 ~                        |                           | App doma                | ains                 |                |       |         | Contact email <b>()</b>       |                                     |              |
| App Review         | ~                          |                           | demo.r                  | metarox.app × v      | 5.pnptox.com × |       |         | paul@phpfox.co                | m                                   |              |
| Products           | Add Product                |                           | Privacy P               | olicy URL            |                |       |         | Terms of Service              | URL                                 |              |
| Facebook Login     | ~                          |                           | https://                | v5.phpfox.com/policy | y/             |       |         | https://v5.phpfo              | x.com/policy/                       |              |
| App Events         | ~                          |                           | App icon                | (1024 x 1024)        |                |       |         | Category<br>Social networks & | k dating 👻                          |              |
| Activity log       |                            |                           |                         |                      |                |       |         | Find out more into            | ormation about app categories nere  |              |
| E Activity log     |                            |                           |                         | F                    |                |       |         |                               |                                     |              |
|                    |                            |                           | Verificat               | ions                 |                |       |         |                               |                                     |              |
|                    |                            |                           | Business                | s verification       |                |       |         |                               |                                     |              |
|                    |                            |                           | Some perm<br>process at |                      |                |       |         |                               | es of data. An app admin ca Discard | Save changes |

Scrolling down, select Add Platform and choose Website from the list on the popup.

| Ann ID             | _        | Ann            | Secret      |                   |
|--------------------|----------|----------------|-------------|-------------------|
| Select Platform    |          |                |             | Show              |
| Facebook Web Games | Website  | ios            | Android     | r and App Details |
| Windows App        | Page Tab | Xbox           | PlayStation |                   |
|                    |          |                | Cancel      |                   |
|                    |          | + Add Platforn |             |                   |

New Website field shows up below after select Website platform. Enter your Site URL in this field then Save changes

| Website                 | Quick Start 🗙 |
|-------------------------|---------------|
| Site URL                |               |
| http://www.yoursite.com |               |
|                         |               |

On the top panel, switch to Live for App Mode to make your app work with normal user.

| opers |                         |                                   |                                             | Docs                                                                                                    | Tools                                                                                                    | Support                                                                                                    | My Apps                                                                                                    | Q Search developer documentation                                                                                                    |                                                                                                    |
|-------|-------------------------|-----------------------------------|---------------------------------------------|----------------------------------------------------------------------------------------------------|----------------------------------------------------------------------------------------------------|----------------------------------------------------------------------------------------------------|----------------------------------------------------------------------------------------------------|----------------------------------------------------------------------------------------------------|----------------------------------------------------------------------------------------------------|
| •     | App ID: 484766443667859 | App Mode: D                       | vevelopment 🦲 Live                          | App type: Non                                                                                                    | e                                                                                                    |                                                                                                    |                                                                                                    |                                                                                                    |                                                                                                    |
|       |                         |                                   |                                             |                                                                                                    |                                                                                                    |                                                                                                    |                                                                                                    |                                                                                                    |                                                                                                    |
|       |                         |                                   | App ID                                      |                                                                                                    |                                                                                                    |                                                                                                    | App secret                                                                                                    |                                                                                                    |                                                                                                    |
|       | ^                       |                                   | 484766443667859                             |                                                                                                    |                                                                                                    |                                                                                                    | •••••                                                                                                    |                                                                                                    | Show                                                                                                    |
|       |                         |                                   | Display name                                |                                                                                                    |                                                                                                    |                                                                                                    | Namespace                                                                                                    |                                                                                                    |                                                                                                    |
|       |                         |                                   | phpFox V5 Demo                              |                                                                                                    |                                                                                                    |                                                                                                    |                                                                                                    |                                                                                                    |                                                                                                    |
|       | •                       | •         App ID: 484766443667859 | App ID: 484766443667859         App Mode: D | App ID: 484766443667859 App Mode: Development Live  App ID: 484766443667859  App ID  App ID  App ID  App ID  App ID  Biplay name  phpFox V5 Demo | App ID: 484766443667859     App Mode: Development      Live     App type: Non       App ID     484766443667859     1000000000000000000000000000000000000 | oppers     Docs     Tools       App ID: 484766443667859     App Mode: Development Live     App type: None       App ID     484766443667859     Implement       Implement     Implement     Implement       Implement     Implement     Implement       Implement     Implement     Implement | oppers         Docs         Tools         Support           App ID: 484766443667859         App Mode: Development Live         App type: None         Image: Constraint of the second second seco | App ID: 484766443667859     App Mode: Development C Live     App type: None       App ID: 484766443667859     App Mode: Development C Live     App type: None       Image: Development D lipping App Mode: Development D lipping App type: None     App secret       Image: D lipping App Mode: Development D lipping App type: None     App secret       Image: D lipping App Mode: Development D lipping App type: None     App secret | App ID: 484766443667859     App Mode: Development Live     App type: None       App ID: 484766443667859     App Mode: Development Live     App type: None       App ID     App ID     App secret       Image: App ID     Image: App ID     Image: App secret       Image: App ID     Image: App ID     Image: App secret       Image: App ID     Image: App ID     Image: App secret       Image: App ID     Image: App ID     Image: App secret       Image: App ID     Image: App ID     Image: App ID       Image: App ID     Image: App ID     Image: App ID       Image: App ID     Image: App ID     Image: App ID       Image: App ID     Image: App ID     Image: App ID       Image: App ID     Image: App ID     Image: App ID       Image: App ID     Image: App ID     Image: App ID       Image: App ID     Image: App ID     Image: App ID       Image: App ID     Image: App ID     Image: App ID       Image: App ID     Image: App ID     Image: App ID       Image: App ID     Image: App ID     Image: App ID       Image: App ID     Image: App ID     Image: App ID       Image: App ID     Image: App ID     Image: App ID       Image: App ID     Image: App ID     Image: App ID       Image: App ID     Image: App ID     Image: A |

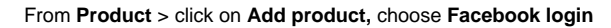

| phpFox1        | ▼ App II    | <b>):</b> 48609554473 | 55893 App Type: Business                     |                                    |                                      |                                                 | ? Help |
|----------------|-------------|-----------------------|----------------------------------------------|------------------------------------|--------------------------------------|-------------------------------------------------|--------|
|                |             | Facebook Analy        | ytics will no longer be available after June | e 30, 2021. For more informatio    | on visit the <mark>Business I</mark> | Help Center. 🗙                                  |        |
| 👚 Dashboard    |             | Poo                   | nuirod Actions                               |                                    |                                      |                                                 |        |
| <û € Settings  | ~           | Ret                   | Junea Actions                                |                                    |                                      |                                                 |        |
| D Roles        | ~           |                       | You don't have any required action if        | tems to display. If any of your ap | ops need immediate a                 | ttention in the future, an item will show here. |        |
| 🖒 Alerts       | ×           | Ap                    | pplication Rate Limit                        |                                    | User Rate Limit                      |                                                 |        |
| App Review     | ~           |                       | phpFox1                                      | 3                                  |                                      |                                                 |        |
| Products       | Add Product |                       |                                              | -                                  |                                      | 0                                               |        |
| Facebook Login | ~           |                       | 0% of limit used                             | View Details                       |                                      | Users throttled                                 |        |
| Activity Log   |             |                       |                                              | 100% Remaining                     |                                      |                                                 |        |
| E Activity Log |             |                       |                                              |                                    |                                      |                                                 |        |

On the next page, select Settings under the Facebook login, set settings as shown in the below screenshot

In Products > Choose Settings under Facebook Login (You might need to add Facebook Login section before proceeding).

Choose the settings as instructed in the below image.

| 🕫 Meta for Develo          | pers        |                           |           | Docs Tools Support My Apps 3 Q Search developer documentation                                                                                                    |
|----------------------------|-------------|---------------------------|-----------|----------------------------------------------------------------------------------------------------|
| phpFox V5 Demo             | ▼ App II    | <b>D:</b> 484766443667859 | App Mode: | e: Development O Live App type: None                                                                                                    |
|                            |             |                           |           |                                                                                                    |
| Dashboard                  |             |                           |           | Client OAuth settings                                                                                                    |
| <ul><li>Settings</li></ul> | ~           |                           |           | Yes Client OAuth login<br>Enables the standard OAuth client token flow. Secure your application and prevent abuse by locking<br>drawn which taken and/mark 11/life are allowed with the policins, before. Disable phoballo if not used. [2] |
| App Roles                  | ~           |                           |           | Web OAuth login Enforce HTTPS                                                                                                    |
| 🖒 Alerts                   | 5 ~         |                           |           | Yes         Enables web-based Client OAuth Login.         Yes         Enforce the use of HTTPS for Redirect           [?]         URIs and the JavaScript SDK. Strongly recommended. [?]                                                    |
| App Review                 | ~           |                           |           | No         Force Web OAuth reauthentication         Embedded Browser OAuth Login           Facebook password in order to log in on         No         Enable web/we Redirect URIs for Client                                                |
| Products                   | Add Product |                           |           | the web. (?)                                                                                                    |
| Facebook Login             | ^           |                           |           | Yes Ose Strict wode for redirect ONS<br>Only allow redirects that exactly match the Valid OAuth Redirect URIs. Strongly recommended. [?]                                                                                                    |
| Settings<br>Quickstart     |             |                           |           | Valid OAuth Redirect URIs<br>A manually specified redirect_uri used with Login on the web must exactly match one of the URIs listed<br>here. This is it is also used by the JavaScript SDK for in-app browsers that suppress popups. [7]    |
| App Events                 | ~           |                           |           | Valid OAuth redirect URIs.                                                                                                    |
| Activity log               |             |                           |           | No         Login from Devices           Enables the OAuth client login flow for<br>devices like a smart TV (?)         Yes   Login with the JavaScript SDK<br>Enables Login and signed-in functionality<br>with the JavaScript SDK. (?)     |
|                            |             |                           |           | Allowed Domains for the JavaScript SDK Login and signed-in functionality of the JavaScript SDK will only be available on these domains. [7] https://demo.metafox.app/x                                                                      |
|                            |             |                           |           | Deauthorize Discard Save changes                                                                                                    |

Input your Site Domains into Allowed Domains for the JavaScript SDK field.

#### Request required permissions for Facebook Login

Facebook Login requires 2 permissions with access level of Advanced Access: public\_profile and email

At this step, you can go to the App Review > Permissions and Features, search 2 permissions of public\_profile and email then request for Advanced access as the below

| 🕫 Meta for Develop                                       | ers                                                              |                                                                                                    |                                                                                                    | Docs Too                    | ols Support My Ap             | Q Search developer documentation            | n 🖉 🔞 Paul Ke           | I <del>-</del> () |
|----------------------------------------------------------|------------------------------------------------------------------|----------------------------------------------------------------------------------------------------|----------------------------------------------------------------------------------------------------|-----------------------------|-------------------------------|---------------------------------------------|-------------------------|-------------------|
| phpFox V5 Demo                                           | x V5 Demo 👻 App ID: 484766443667859 App Mode: Development 🔵 Live |                                                                                                    |                                                                                                    |                             |                               |                                             |                         | (?) Help          |
| ( Dashboard                                              | ř                                                                | Permissions and<br>To get advanced access, you<br>Filter access levels 💌                                                                      | d Features<br>u'il need to complete a few steps that help M<br>Q. Search permissions and features                                          | eta protect people's privac | y. Learn about requirements t | p get advanced access.                      |                         |                   |
| △ Alerts                                                 | ~                                                                | Permissions and feature                                                                                                    | es ↑↓                                                                                                    | Access level 🚯 🤟            | API calls 🚯 🏦                 | J Status ↑J                                 | Action ❸ ↑↓             |                   |
| App Review Requests Permissions and Feature              | es .                                                             | public_profile<br>The public_profile permissio<br>Fields on the User node. Thi<br>① Full description ①                                        | on allows an app to read the Default Public Profile<br>is permission is automatically granted to all apps.<br>) Requirements               | Standard access             | • Active (125)                | <ul> <li>Verification required</li> </ul>   | Request advanced access | Ŵ                 |
| Products<br>Facebook Login<br>App Events<br>Activity log | Add Product                                                      | email<br>The email permission allows<br>address.<br>① Full description ①                                                                      | s your app to read a person's primary email<br>) Requirements                                                                              | Standard access             | • Active (71)                 | <ul> <li>Verification required</li> </ul>   | Request advanced access | ŵ                 |
| i≘ Activity log                                          |                                                                  | Business Asset User Pri<br>The Business Asset User Pri<br>User Fields for users engagi<br>Ids_for_business, name, and<br>① Full description ① | ofile Access<br>ofile Access feature allows your app to read the<br>ng with your business assets such as id,<br>picture.<br>) Requirements | Standard access             | • Active (12)                 | <ul> <li>No App Review requested</li> </ul> | Request advanced access |                   |

You will need to follow Facebook guide and provide necessary info if needed to complete the permission requests.

Now you finish setup your Facebook app. Go back to **Dashboard** and note down **App ID & App Secret** of your Facebook app. We need these 2 information for next step.

## Set up Facebook App on MetaFox site

Let's log into your MetaFox site with Admin user and go to AdminCP, go to App Settings > Social Connect > Facebook

From here you can see following settings:

| ≡ | MetaFox         | Search 💌                              | C     | <u></u> | 25     | $\bigcirc$ | Z |
|---|-----------------|---------------------------------------|-------|---------|--------|------------|---|
|   | Friend          | Dashboard » Social Connect » Facebook | Facel | book    | Google | Apple      | e |
|   | Group           |                                       |       |         |        |            |   |
|   | Like            | 484766443667859                       |       |         |        |            |   |
|   | Live Video      | Client Secret*                        |       |         |        |            |   |
|   | Marketplace     | bce53                                 |       |         |        |            |   |
|   | Mobile Services | Redirect URL*                         |       |         |        |            |   |
|   | Music           | https://demo.metafox.app/             |       |         |        |            |   |
|   | Notification    | Enable Facebook login                 |       |         |        |            |   |
|   | Page            |                                       |       |         |        |            |   |
|   | Payment         | Save Changes Cancel                   |       |         |        |            |   |
|   | Photo           |                                       |       |         |        |            |   |

- Enable Facebook Login: Enable/disable login via the Facebook account. We choose to Enable in this case to enable Facebook login.
- Client ID: Enter here your App ID of the Facebook app.
- Client Secret: Enter here App Secret of the Facebook app. Select Save Changes to save the settings. You have successfully setup for Facebook login.